## Instructions for SharePoint 2010 (With 2010 Interface)

- 1. Navigate to the site in which you want to add the new users.
- 2. Click Site Actions  $\rightarrow$  Site Permissions.
- 3. Click Grant Permissions.

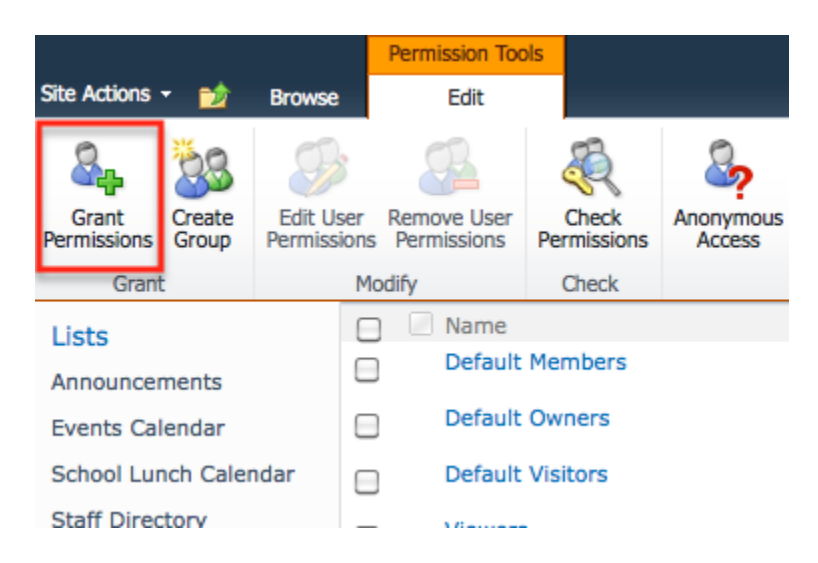

- Enter names, group names, or e-mail addresses (separated with semicolons) into the Users/Groups section. You can use the Check Names button or the Browse button to add your items.
- 5. Assign which permission you would like to give them.

| Users/Groups:                                                                  |
|--------------------------------------------------------------------------------|
| Young, Tony;                                                                   |
|                                                                                |
| Grant Permissions                                                              |
| Add users to a SharePoint group (recommended)     Default Members [Contribute] |
| View permissions this group has on sites, lists, and items                     |
| O Grant users permission directly                                              |
|                                                                                |
| Send welcome e-mail to the new users<br>Subject:                               |
| Welcome to the SharePoint group: Default Members for site: Demo Sch            |
| Personal Message:                                                              |
|                                                                                |
|                                                                                |
|                                                                                |
|                                                                                |
|                                                                                |
|                                                                                |
|                                                                                |
|                                                                                |

6. Choose to send a welcome message and click **OK**.

## Instructions for SharePoint 2010 (With 2007 Interface)

- 1. Navigate to the site in which you want to add the new users.
- 2. Click Site Actions → Site Settings.
- 3. Under the Users and Permissions column, click Site permissions.
- 4. Click **New** from the drop down arrow and select **Add Users.**

| Demo S      | chool District > Site Settings > Permiss    |  |
|-------------|---------------------------------------------|--|
| Permissions |                                             |  |
|             |                                             |  |
| Use         | this page to assign permission le           |  |
| New         | Actions      Settings                       |  |
|             | Add Users                                   |  |
|             | Add users or groups to this site.           |  |
|             | New Group<br>Create a new SharePoint group. |  |
|             | Default Visitors                            |  |

- 5. Enter names, group names, or e-mail addresses (separated with semicolons) into the **Users/Groups** section. You can use the **Check Names** button or the **Browse** button to add your items.
- 6. Assign which permission you would like to give them.

| Users/Groups:                                                                                                    |
|----------------------------------------------------------------------------------------------------|
| K12SD1\ty003                                                                                                    |
| Grant Permissions <ul> <li>Add users to a SharePoint group (recommended)</li> <li>Default Members [Contribute]</li> <li>View permissions this group has on sites, lists, and items</li> <li>Grant users permission directly</li> </ul> |
| Send welcome e-mail to the new users<br>Subject:                                                                                                    |
| Welcome to the SharePoint group: Default Members for site: Demo Scl                                                                                                    |
| Personal Message:                                                                                                    |
| OK Cancel                                                                                                    |

7. Choose to send a welcome message and click **OK**.